# 出願内容確認・変更方法

出願内容の確認や変更、追加出願をしたい場合は、入試情報サイトトップページ画面の「出願内容確認・変更(出願 一覧へ)」からログインし、下記①~④の手順で行ってください。

※出願内容の変更や追加出願をする場合は、出願期間内に完了させてください。

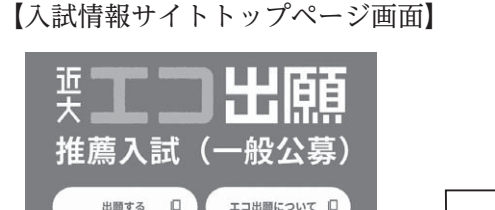

出願内容確認・変更 (出願一覧へ)

受験番号・合否照会 UCARO

| 出願一                                                                                                    | 覽                                                                                                   |                                                                                                    |                                                                                                    |                                                                                                    |                                        |                                                         |                         |           |
|----------------------------------------------------------------------------------------------------|----------------------------------------------------------------------------------------------------|----------------------------------------------------------------------------------------------------|----------------------------------------------------------------------------------------------------|----------------------------------------------------------------------------------------------------|----------------------------------------|---------------------------------------------------------|-------------------------|-----------|
| 近畿太郎                                                                                                    | さんの現在の出<br>志留を追加する場                                                                                 | 蘇択況は以下の通りです。<br>合は、下にあるドロップ?                                                                                                    | ダウンリストから対                                                                                                  | 象の入試制度を選手                                                                                                    | C. TiBADLENRY                          | 「る」ボタンをク!                                               | リックしてくださ                | 62        |
|                                                                                                    | 10.75                                                                                               | 【入試(一般公募)                                                                                                    |                                                                                                    |                                                                                                    |                                        |                                                         | ~                       |           |
| (追加出願に                                                                                                    | (関する注意事項)                                                                                           |                                                                                                    |                                                                                                    |                                                                                                    |                                        |                                                         |                         |           |
| (追加出類に<br>出版明問内の<br>新しい志望の<br>新しい志望の<br>一<br>出版の詳細内<br>出版内容を成<br>出版を取り<br>子<br>上版登録的に                            | 同する注意率項)<br>の入試制度における<br>の追加を希望される<br><b>: 読い</b><br>約客を確認するには<br>(東するには、「取り消<br>送信された出願道           | 出願で、検定料が未入会で<br>方は、未入会の出願の志(<br>、当該登録番号の「表示:<br>登録番号の「変更する」?<br>す」ボタンをクリックし:<br>(知メールを、再度、受け)                                                                          | である出版がある場<br>計情報に追加するか。<br>する1 ボタンをクリ・<br>ガタンをクリックし<br>てください。<br>なりたい場合は、「「                                | 合は出験を追加する<br>検定料を支払って<br>ックしてください。<br>てください。<br>両送する」ボタンを                                                        | ことはできません<br>から新しく出願行                   | い。<br>Pielalu てください<br>ださい<br>Q                         | 1                       | ALCENT    |
| (追加出額に<br>出級相関内の<br>新しい志望の<br><b>《出願一</b><br>出版の詳細内<br>出版の詳細内<br>出版内容を取り<br>出版を取りま<br>出版を取りま<br>出版を取りま<br>出版を取りま | 関する注意事項)<br>うえば現実における<br>ぶ追加を希望される<br>・<br>寛次<br>)<br>四を確認するには<br>更するには、当時<br>1<br>は信された出際選<br>出願日時 | 出題で、検定料が未入金(<br>方は、未入金の出題の志f<br>に、当該登録番号の「表示」<br>登録番号の「変更する」<br>す」ポタンをクリックし<br>知メールを、判定、受け<br>・<br>入試制度                                                                | である出版がある場<br>計得時に追加するか<br>する) ボタンをクリ<br>ボタンをクリックレ<br>てください。<br>なりたい場合は、「<br>支払期限<br>入会日時                   | <ul> <li>合は出版を追加する</li> <li>検定料を支払って</li> <li>ックしてください。</li> <li>声送する」ボタンを</li> <li>検定料合計<br/>(手数料除く)</li> </ul> | ことはできませ/<br>から新しく出願?<br>してく/<br>出願受付状況 | し、<br>EAADしてください<br>ささい<br>工服内容<br>変更・取消                | ).<br>(1)<br>出顯内容<br>確認 | 出願<br>    |
| (追加出期に<br>出版明目内の<br>新しい支援の<br>(出版)-<br>出版の詳細内<br>出版内容を取<br>出版を取りま<br>出版登録時に<br>登録番号                              | 関する注意事項)<br>うえば現実における<br>通知を希望される<br>                                                               | 出版で、検定料が未入金<br>方は、未入金の出版の志行<br>、当該登録書行の「表示:<br>登録者行の「表示:<br>登録者行の「表示:<br>登録者行の「表示:<br>登録者行の「表示:<br>登録者行の「表示:<br>登録者行の「表示:<br>「表示」の「表示:<br>「また」」、<br>文は制度<br>弾馬入試(一般公用) | こある出版がある場合<br>計画時に追加するか、<br>する1 ボタンをクリックレ<br>てください。<br>なりたい場合は、「「<br>支払期間<br>入会日時」<br>(入会日時)<br>2016年の2000 | 合は出版を追加する<br>検定料を支払って<br>ックしてください。<br>てください。<br>等送する」ボタンを<br>検定料合計<br>(手数料除く)                                    | ことはできませ/<br>から新しく出願す<br>してく/<br>出願受付状況 | し、<br>E 追加して < ださい<br>ささい<br>2<br>出現内容<br>変更・取消<br>変更する | 1<br>出题内容<br>確認         | 出题:<br>メ- |

※インターネット出願の画面イメージは変更になる可能性があります。

# ①出願内容を確認したい場合

お試し版

出願速報 (出願状況) 確認したい出願番号の「出願内容確認」から「表示する」を選択し、登録内容を確認してください。 現在の出願登録内容やコンビニ等で支払う時に必要な番号、宛名ラベルの印刷画面を確認することができます。

# ②出願内容を変更したい場合

変更したい出願番号の「出願内容変更・取消」から「変更する」を選択し、情報を修正してください。

※出願内容を変更する場合は、入学検定料納入前と納入後で変更できる内容が変わります。

[入学検定料納入前]

試験日、試験地、志望学部・志望学科・併願の追加、個人情報等すべての変更が可能です。

[入学検定料納入後]

試験日、試験地、志望学部・志望学科、個人情報の変更が可能です。ただし、志望学部・志望学科の変更は入学 検定料の変動がない場合に限ります。試験日の変更は同一入試日程内に限ります。併願の追加については、③入 学検定料納入後に追加で出願したい場合の手順で進めてください。

### ③入学検定料納入後に追加で出願したい場合

「追加出願する」を選択し、追加したい出願内容を登録してください。その後、追加出願分の入学検定料をお支払いください。 ④出願状況を確認したい場合

受験ポータルサイト「UCARO」の《受験一覧》画面またはインターネット出願の《出願一覧》の「出願受付状況\*」 に表示されているステータスを確認してください。

※出願登録が最後まで完了していない場合は、「一時保存」と表示されます。出願期間内に出願をすべて完了させてください。

### 【UCARO 受験一覧画面】

| 出願番号  | 876543 |   |
|-------|--------|---|
| ステータス | 出願登録受理 | 3 |
| 受験内容  |        | - |

【ステータス一覧】

| ステータス     | 出願状況                                                                                |
|-----------|-------------------------------------------------------------------------------------|
| 出願登録済・未入金 | 出願登録完了後、入学検定料の入金が完了していない状態                                                          |
| 出願登録済・入金済 | 出願登録完了後、入学検定料の入金が完了、必要書類到着は未確認<br>の状態または、一度出願を完了【出願登録受理】後に出願内容を変<br>更し、出願が完了していない状態 |
| 出願登録受理    | 出願完了の場合に表示されます。入金完了および必要書類の到着確<br>認ができた状態                                           |

※必要書類の到着確認方法について

UCAROやインターネット出願のステータスは、書類到着状況の反映に数日かかる場合があります。 日本郵便の「郵便追跡サービス」で確認することも可能です。簡易書留のお問い合わせ番号(ハイフ ンを除いた11桁)を入力してください。 追跡結果が「新大阪郵便局」であれば、必要書類は到着しています。

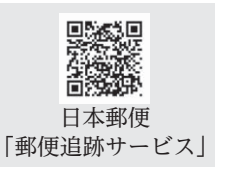